## **Formatting Book Text**

The Book text editor includes all the necessary features for designing interactive books, highlighting text parts and adjusting the text alignment. It offers a slightly different set of formatting features than other interactions.

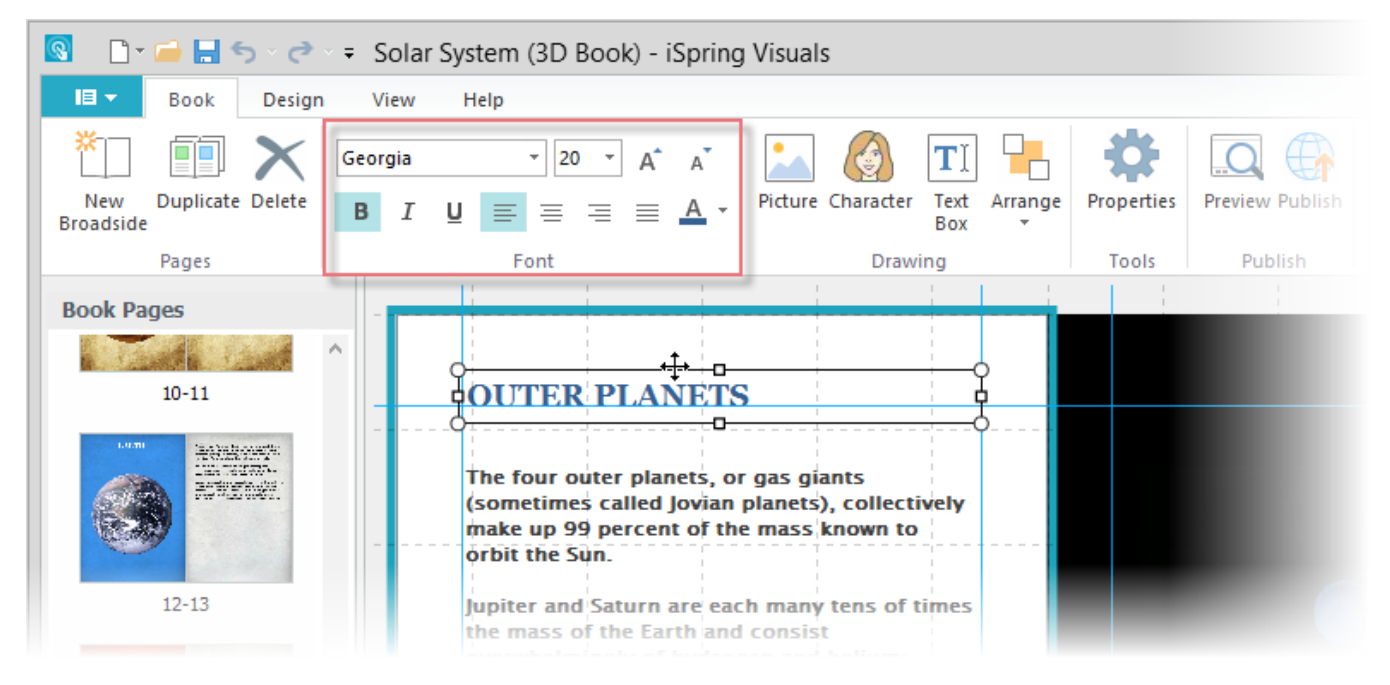

## Table 1. Text Formatting Options

| Options                         | Description                                                                                                    |
|---------------------------------|----------------------------------------------------------------------------------------------------|
| Font                            | When you start a new description, the default font will be Arial. But you can always choose a different font from the drop-down menu on the editor toolbar.                                             |
| Size                            | To change a font size, choose the new size from the corresponding drop-down menu.                                                                                                    |
| Style                           | There are three font styles you can apply to selected text - bold, italic, and underline. To change font style back to normal, select text and click the corresponding font style button one more time. |
| Color                           | You can choose the font color using the corresponding drop-down menu.                                                                                                    |
| Alignment                       | To change paragraph alignment, click inside a paragraph to select it and then click the corresponding alignment button.                                                                                 |
| Increase/Decrease the Font Size | This option allows you to increase or decrease the size of text in the block. Select the text and click the corresponding button to adjust the text size.                                               |